### How to generate customs bonds for your entries

### Logging in to Web Merlin

<u>Merlin (avalonrisk.com)</u> is the website for generating bonds through Avalon Risk Management. If you do not have a login to this site, please see a manager to get set up with one through Avalon.

Go to https://webmerlin.avalonrisk.com/.

Log in.

|  | Username                                   |  |  |  |  |  |
|--|--------------------------------------------|--|--|--|--|--|
|  | BosquesL                                   |  |  |  |  |  |
|  | Password                                   |  |  |  |  |  |
|  | •••••                                      |  |  |  |  |  |
|  | Remember me     LOGIN                      |  |  |  |  |  |
|  | Forgot Password?                           |  |  |  |  |  |
|  | Don't have an account yet? <u>Sign up.</u> |  |  |  |  |  |

# 1. Generating a Single Entry (Transaction) Bond for an import shipment

From the top menu bar, select Surety Bonds.

| $\leftarrow$ | $\rightarrow$                                | С                     | Ċ                                                  | https           | ://merlin            | .avalonri:            | sk.com/            | /Default.as             | spx                    |           |                               |                                |            |            | 20         | ₹_=      | Ē       |   |
|--------------|----------------------------------------------|-----------------------|----------------------------------------------------|-----------------|----------------------|-----------------------|--------------------|-------------------------|------------------------|-----------|-------------------------------|--------------------------------|------------|------------|------------|----------|---------|---|
|              |                                              | _                     |                                                    |                 |                      |                       |                    |                         |                        |           |                               |                                | Englis     | h - United | States 🔻   | My Ac    | count   | I |
|              |                                              | Sure                  | ty Bond                                            | ds              | Cargo Ir             | isurance              | Do                 | cuments                 | Library                | Suppo     | rt/Contact Us                 |                                |            |            |            |          |         |   |
|              |                                              |                       |                                                    |                 |                      |                       |                    |                         |                        |           |                               |                                |            |            |            |          |         |   |
| We           | elcom                                        | e Lisa                | Boso                                               | aues            |                      |                       |                    |                         |                        |           |                               |                                |            |            |            |          |         |   |
|              |                                              |                       |                                                    | 1               |                      |                       |                    |                         |                        |           |                               |                                |            |            |            |          |         |   |
|              |                                              |                       |                                                    |                 |                      |                       |                    |                         |                        |           |                               |                                |            |            |            |          |         |   |
|              | Welco                                        | ome to                | Merlin                                             | . Ava           | on excl              | usively c             | levelop            | ed this s               | secure                 | te        | News / Upda                   | ates                           |            |            |            |          |         |   |
|              | Abov<br>the d                                | e, you v<br>ifferent  | vill see<br>functi                                 | a sei<br>ons t  | ies of n<br>hat you  | nenus. H<br>may pe    | lover o<br>form v  | ver a me<br>within Me   | erlin. If a            | e         | » <u>Schedule</u>             | <u>d Reports</u>               |            |            |            | 5/       | 26/201  | 8 |
|              | visibl<br>mana                               | e functi<br>iger to i | on is d<br>inquire                                 | lisabl<br>e abo | ed, plea<br>ut estab | se conta<br>lishing a | act you<br>access. | r Avalon                | account                |           | Receive Mer<br>report page    | rlin reports vi<br>to sign up. | a email. N | lavigate t | o your fa  | vorite N | /lerlin |   |
|              | On in                                        | dividua               | l page                                             | s and           | in the l             | Docume                | nts Lib            | rary, use               | ers will fir           | nd        | » Invoices a                  | and Statemer                   | <u>its</u> |            |            | 5/       | 26/201  | 8 |
|              | PDF help files and v<br>also included severa |                       | eral help files to assist in using Merlin. We have |                 |                      | ct                    | View and re        | print previou           | s invoices             | and state | ements fr                     | om Ava                         | alon.      |            |            |          |         |   |
|              | manı                                         | uals.                 |                                                    |                 |                      |                       |                    |                         |                        |           | » <u>Cargo en</u>             | <u>español</u>                 |            |            |            | 5/       | 26/201  | 8 |
|              | Shou<br>office                               | ld you ł<br>by sele   | nave ar<br>ecting "                                | ny qu<br>'Supp  | estions,<br>ort/Cor  | please<br>tact Us"    | contac<br>and vi   | t your loo<br>iewing yo | cal Avalo<br>our Accou | n<br>unt  | Use the lang<br>translated ir | guage / region<br>nto Spanish. | n drop do  | wn to see  | e cargo in | surance  | e page: | ; |

|                 | Surety Bonds               | Cargo Insura   | inc  | e Docume     | en          | ts Library    | Suppo | ort/Contac | ct Us  |
|-----------------|----------------------------|----------------|------|--------------|-------------|---------------|-------|------------|--------|
|                 | Single Entry Bor           | nds (CBP-301)  | ×    | Add New      | + (         | ACE eSTB      | )     |            |        |
|                 | Single ISF-Appe            | ndix D         | Þ    | Bond List    |             |               |       |            |        |
| weicome         | Continuous Bonds (CBP-301) |                |      |              |             |               |       |            |        |
|                 | Bond Tools                 |                | ۲    |              |             |               |       |            |        |
| Welco           | Reports                    |                | Þ    | developed t  | thi         | s secure      |       | News / I   | Jpdate |
| Intern<br>Above | et portal to supp          | ort the unique | ie i | heeds of our | r v<br>אי ב | alued clients | S.    |            |        |

From the drop-down menu, hover over Single Entry Bonds (CBP-301) -> Add New -> ACE eSTB.

A new page entitled Single Transaction Bond Detail appears.

### Bond Status section:

This will show the Bond Status. When the bond shows New, it is in pre-draft mode. Any entered data will not be saved until you do so by hovering your mouse over the 3 bars at the bottom of the screen and select how you would like to save.

## Broker Information section:

- The Account # will auto-populate
- The Requestor should show your name. If not, select your name from the drop down menu.
- CHB/BRN Ref #: This is where you should put the FNA BTUK number.

## Importer Information section:

- In the Importer field, enter the US Federal Tax ID / EIN # or Social Security # of the Importer of Record, then click Refresh Data from Customs. (You can find these numbers in their Organization).
  - o This queries customs system and will populate your bond with the name of the Importer of Record

## Bond Related Information:

- You will need to complete the Bond Amount (\$) field. This amount must be exactly the same amount as was noted on the MISC tab of your customs entry in the Bond section. (To enter the bond amount here, click on the drop down next to Bond Amount, select MAN for 'manual', and enter the amount that the bond should be.
- The entry number needs to be entered. Key the entry number without the Filer Code (BFI).
  - To generate the entry number, save your completed customs entry. On the Declaration tab, right hand side of the entry number field, click the 'Allocate' button. Or, you can go to Brokerage and drop down to Merge Entries to generate the entry number.

| Bond                 |                     | Additional Bond |
|----------------------|---------------------|-----------------|
| Туре                 | 9 🗸 Surety Code 054 | Bond Type 🗸 🗸   |
| Bond Amount          | 🖾 0 MAN 🗸           | Surety Code     |
| Producer Account No. | SEA2213             | Amount 0        |
| Designation Code     | ✓ CBP Disposition ✓ | Account No.     |
| eBond Message Status |                     | Disposition V   |
| CBP Bond No.         |                     | CBP Bond No.    |
| Waiving Reason       | $\sim$              |                 |
| Insurance Agent      | ✓ Refresh Send      |                 |

### Underwriting Questions:

We are required to ask customers with no continuous customs bond the questions below. This should be done before generating the bond, otherwise you can save your progress as a Draft, send these questions to the importer, and go back and finish the bond once you receive the answers back from them.

To the best of your knowledge, do any of the following questions apply?

- Currently On Sanction?
- Filed Bankruptcy?
- Pending Bond Claims?
- Prior Fraud or Negligence?
- Paid Bond Claims?

In addition to the questions above, there are 3 more questions that require answers before the bond is ready to be submitted.

- Are any of the commodities contained in this shipment subject to FDA and restricted?
  - The answer is usually 'no'. If you have FDA goods and are unsure about this please ask a manager.
- Are any of the commodities contained in this shipment a non-conforming vehicle subject to EPA?
  - We do not clear non-conforming vehicles. However, if you are clearing a vehicle and are unsure how to answer this question, please ask a manager.
- Will this bond cover an ISF-Unified Filing?
  - We do not file Unified filings so the answer is always 'no'.

# Page 4 of 9

| Surety Bonds Cargo Insurance Documents Library Support/Contact Us                                                        |
|----------------------------------------------------------------------------------------------------|
| Single Transaction Bond Detail<br>Merlin ID: New                                                                         |
| Bond Status                                                                                                    |
| Bond Status: New                                                                                                    |
| Show Event Log                                                                                                    |
| Broker Information                                                                                                    |
| Account #: SEA2213 V * Requestor: Lisa Bosques V * UCHB7 BRN Ref#:                                                       |
|                                                                                                    |
| Imported Refresh Data from Customs                                                                                       |
|                                                                                                    |
|                                                                                                    |
|                                                                                                    |
|                                                                                                    |
|                                                                                                    |
| Importer #: *                                                                                                    |
| Importer Name:                                                                                                    |
|                                                                                                    |
| Bond Related Information                                                                                                 |
| Bond Designation B - New Bond * Bond to be filed for cargo release. If CBP is requesting a substitution, superseding, or |
| Activity Code: 1 - Importer   * Entry Type: 01 - Consumption - Free and Dutiable                                         |
| Bond Amount(\$):     *     Filer Code: BFI     Outport Filer     Entry #:     *                                          |
| OW Limit: 350000     Bond #:     Execution Date:                                                                         |
|                                                                                                    |
|                                                                                                    |
| Underwriting Questions                                                                                                   |
| To the test of your knowledge do any of the following questions apply x *                                                |
| Currently On Sanction?                                                                                                   |
| Filed Bankruptcy                                                                                                    |
| Prior Fraud or Negligence?                                                                                               |
| Paid Bond Claims?                                                                                                    |
| ①Are any of the commodities contained in this shipment subject to FDA and restricted? 			 *                              |
| Are any of the commodities contained in this shipment a non-conforming vehicle subject to EPA?                           |
|                                                                                                    |
|                                                                                                    |
|                                                                                                    |

Merlin v3.0.64 | Copyright © 2021 Avalon Risk Management

# Page 5 of 9

## Submitting the bond:

Once all fields have been completed, it's time to submit the Single Transaction Bond.

- Hover your cursor over the Menu icon and select 'Save and Submit to CBP'.
  - Once sent, your Bond Status will change to 'Bond Submitted/Pending Entry Match'.
  - After a few seconds, a link to a 'Confirmation receipt' will appear and you can print the bond. It will also be emailed to you.

| stricted?   | ~         | *   |   |   |                                    |
|-------------|-----------|-----|---|---|------------------------------------|
| nicle subje | ect to EF | PA? | ~ | * | Save as Draft                      |
|             |           |     |   |   | Save and Submit to CBP             |
|             |           |     |   |   | Diseard changes and Retain to List |
|             |           |     |   |   |                                    |
|             |           |     |   |   |                                    |
|             |           |     |   |   |                                    |

Once the bond is on file with Customs, you will receive your entry responses (selectivity) back from Customs.

# 2. Generating an Importer Security Filing (ISF) Bond for an import shipment

From the top menu bar, select Surety Bonds.

From the drop-down menu, hover over Single ISF-Appendix D -> Add New -> Add New.

|           | Surety Bonds       | Cargo Insura | inc | e Docum       | ents Library    | Sup |
|-----------|--------------------|--------------|-----|---------------|-----------------|-----|
|           | Single Entry Bon   | ds (CBP-301) | ٠   |               |                 |     |
|           | Single ISF-Apper   | ndix D       | ►   | Add New       |                 |     |
| Welcome   | Continuous Bond    | ds (CBP-301) | ×   | Bond List     |                 |     |
|           | Bond Tools         |              | •   |               |                 |     |
| Welco     | Reports            |              | ×   | developed     | this secure     |     |
| list size | at wantal ta auwaw |              |     | a a ala af au | مريام اممر بامر | +-  |

Internet portal to support the unique needs of our valued clients.

# A new page entitled Single Entry Bond (ISF Appendix D) Detail appears.

# Broker Information section:

• All data in this section will auto populate. You should check to make sure that either your name, or that of a manager/team lead, populates in the Atty-In-Fact, Requestor and Printed Name field.

# Page **6** of **9**

# Principal Information section:

- The Principal is the importer.
- In the Importer field, enter the US Federal Tax ID / EIN # or Social Security # of the Importer of Record, then click Refresh Data from Customs. (You can find these numbers in their Organization).
  - You will need to ensure that any field with a red asterisk is completed.
    - Only one of the 3 following fields is required: Importer Phone OR Fax OR E-mail
    - Sometimes the Legal Entity will populate incorrectly, please refer to the importer's organization (Customs messaging tab) to determine their legal entity.

# Bond Related Information:

- The Bond Amount (\$) field auto-populates, because the bond is always for \$10,000.
- The entry number does not need to be entered at this point. In the CHB/BRN Ref # field, enter the ISFTUK # that generates once you save your ISF in CargoWise.
- Enter 1<sup>st</sup> port of entry.
  - You can either enter the Port Code or the name of the port, and it will bring up options for you to select the correct port code.
- In the Merchandise Description field, enter the type of merchandise being sent. If you only have an HTS number you'll need to find out from the importer what type of goods are being shipped.
- Enter Country of Origin
- Answer the last 3 questions: Vessel Departure Date, ISF Transaction Date, and Has Shipment Arrived at US Port?

# Underwriting Information section:

We are required to ask customers with no continuous customs bond the questions below. This should be done before generating the bond, otherwise you can save your progress as a Draft, send these questions to the importer, and go back and finish the bond once you receive the answers back from them.

To the best of your knowledge, do any of the following questions apply?

- Currently On Sanction?
- Filed Bankruptcy?
- Pending Bond Claims?
- Prior Fraud or Negligence?
- Paid Bond Claims?

The other required questions are:

- Is the importer CTPAT certified Tier 2 or Tier 3?
  - The answer as of this writing is no, since we do not have any importers that have been CTPAT certified.
- Is this a flexible filing?
  - We do not file flexible filings so the answer is always 'no'.
- Has the importer filed previous single ISFs?
  - You can get the answer to how many single ISF's have been filed through FNA by going to CargoWise US Importer Security Filing, searching by importer, customizing columns to include 'Bond Type' and clicking 'Find'. Count the number of Bond Type 16 ISF bonds.
    - If more than 5 ISF bonds have been filed, the bond will automatically go to Underwriter Review and you will have to wait for a reply from Avalon.
- How many single ISF Appendix D bonds do you anticipate filing in the next 12 months for this importer?
  - Answer '1', because it's always our goal to try to get the importers to buy a continuous bond for their convenience.

# Page **7** of **9**

| Surety                                                                                                    | / Bonds                                                                                                    | Cargo Insuran                                                                             | ice Documents Librar                                | y Support/Contac                                                 | t Us        |                                            |                   |           |
|----------------------------------------------------------------------------------------------------|----------------------------------------------------------------------------------------------------|-------------------------------------------------------------------------------------------|-----------------------------------------------------|------------------------------------------------------------------|-------------|--------------------------------------------|-------------------|-----------|
| Single Entry Bo                                                                                                    | ond (ISF                                                                                                    | - Appendix I                                                                              | D) Detail                                           |                                                                  |             |                                            |                   |           |
| Broker Information                                                                                                    | ı                                                                                                    |                                                                                           |                                                     |                                                                  |             |                                            |                   |           |
| Account #:                                                                                                    | SEA221                                                                                                    | 3 ×                                                                                       | *                                                   | Atty-In-I                                                        | act: Lisa   | Bosques (B) 🛛 🗸 *                          |                   |           |
| Filer Code:                                                                                                    | BFI                                                                                                    | ~                                                                                         | *                                                   | Printed Na                                                       | ame: Lisa   | Bosques *                                  |                   |           |
| Requestor:                                                                                                    | Lisa Bos                                                                                                    | sques 🗸                                                                                   | *                                                   | Printed <sup>-</sup>                                             | Title: Atty | -In-Fact *                                 |                   |           |
| Principal Informatio                                                                                                    | on                                                                                                    |                                                                                           |                                                     |                                                                  |             |                                            |                   | ,         |
| CBP Query Status:                                                                                                    | $\sum$                                                                                                    |                                                                                           |                                                     |                                                                  | V           | Refresh data fro                           | om Customs        |           |
| Note: The maximu<br>Require Financials                                                                                                    | um ISF lia<br>s, or 3) Co                                                                                      | bility per impo<br>onsidered a car                                                        | rter is \$50,000. Submis<br>ndidate for a Continuou | sions with aggregate<br>Is Bond.                                 | es over th  | ie limit will: 1) Be subj                  | ject to review by | y U/W, 2) |
| Importer #:                                                                                                    |                                                                                                    |                                                                                           | *                                                   |                                                                  | *           |                                            |                   |           |
| Legal Status:                                                                                                    |                                                                                                    | ~                                                                                         | * State of In                                       | c:                                                               |             | Prev. Importer #:                          |                   |           |
| Importer Address:                                                                                                    |                                                                                                    |                                                                                           |                                                     |                                                                  |             |                                            |                   | *         |
| Importer City:                                                                                                    |                                                                                                    |                                                                                           | * Importer Stat                                     | e:                                                               | *           | Importer Zip:                              |                   | *         |
| Importer Contact                                                                                                    |                                                                                                    |                                                                                           | * Contact Titl                                      | e:                                                               |             | Importer Country:                          | United States     | *         |
| Name:<br>Has the                                                                                                    | :<br>e importe                                                                                                 | er been in busir                                                                          | ness for less than 1 yea                            | r?                                                               | ~ *         |                                            |                   |           |
|                                                                                                    |                                                                                                    | ls this a n                                                                               | ew import client to CHE                             | 37                                                               | × *         |                                            |                   |           |
| (Importor Phone                                                                                                    |                                                                                                    | 15 0115 0 11                                                                              | OR Importor Ema                                     | ;;.                                                              | •           | OP Importer Fax:                           |                   | ) *       |
| Read Palated Infor                                                                                                    | mation                                                                                                    |                                                                                           |                                                     |                                                                  |             | on importer rux.                           |                   | ,         |
| Activity Code                                                                                                    |                                                                                                    |                                                                                           | Entro / Trun                                        | e Conoral                                                        |             |                                            |                   |           |
| Bond Amount(\$):                                                                                                    | 10.000.0                                                                                                    | ,<br>00                                                                                   | Entry/Transaction Dat                               | e: 12/22/2021                                                    | *           |                                            |                   | • ·       |
| <ol> <li>Entry Number:</li> </ol>                                                                                                    | BFI                                                                                                    |                                                                                           | Execution Dat                                       | e: 12/22/2021                                                    | *           |                                            |                   |           |
| CHB / BRN Ref #                                                                                                    |                                                                                                    |                                                                                           | First Port of Entr                                  | <b>)</b> :                                                       |             |                                            |                   | V         |
| Merchandise                                                                                                    | 7                                                                                                    |                                                                                           |                                                     |                                                                  |             |                                            |                   |           |
| ountry of Origin:                                                                                                    |                                                                                                    |                                                                                           |                                                     |                                                                  |             |                                            |                   |           |
| <b>1</b> Vessel<br>Departure Date:                                                                                                    | MM/DD/                                                                                                    | YYYY                                                                                      | * ISF Transaction                                   | Date: MM/DD/YYYY                                                 | *           | Has shipment<br>arrived at the US<br>port? |                   | *         |
| Underwriting Inform                                                                                                    | mation                                                                                                    |                                                                                           |                                                     |                                                                  |             |                                            |                   |           |
| Is the importer C-TI<br>Is this a flexible filir<br>Has the importer fi<br>How many single IS<br>To the best of your<br>• Currently On<br>• Filed Bankrug<br>• Pending Bonn<br>• Prior Fraud o<br>• Paid Bond Cla | PAT Certi<br>ng?<br>led previ<br>SF Appen<br>k knowled<br>Sanction<br>ptcy?<br>d Claims?<br>r Neglige<br>aims? | ified Tier 2 or T<br>ous single ISFs<br>dix D bonds do<br>lge, do any of t<br>n?<br>ence? | ier 3?                                              | <ul> <li>*</li> <li>the next 12 months</li> <li>apply</li> </ul> | for this i  | mporter?                                   | *                 |           |
|                                                                                                    |                                                                                                    |                                                                                           |                                                     |                                                                  |             |                                            |                   |           |

## Page 8 of 9

### Submitting the bond:

Once all fields have been completed, it's time to submit the Single Entry ISF Bond.

- Hover your cursor over the Menu icon and select 'Request Bond Reference Number'.
  - Once sent, your Bond Status will change to **Approved/Ready For Submission.** This means that the Bond Reference number is available for you to paste into your ISF filing and transmit.

| 2 | Request Bond Reference Number           |
|---|-----------------------------------------|
|   | Save as Draft                           |
|   | Preview Bond                            |
|   | Discard Changes and Return to Bond List |
|   |                                         |
|   |                                         |

• Your Bond Reference Number will appear in a green box. Copy the Bond Reference number and go back to your ISF in CargoWise.

| Bond Sta        | atus: Approved/Ready for Submissio                        | n 📀                 | <u></u>                                                                                                    |
|-----------------|-----------------------------------------------------------|---------------------|----------------------------------------------------------------------------------------------------|
| Во              | nd Sent to<br>Customs:                                    |                     |                                                                                                    |
| nformatior      | n Required to Submit the Bond                             |                     |                                                                                                    |
| Bond            | Reference No:                                             | 05420211272611      | Note: You will need to transmit the surety's bond reference number to obtain your ISF<br>Transaction number. Once you obtain your ISF Transaction number then you will need to<br>enter it below prior to submitting your bond to CBP. This is a one-time unique reference<br>number, which is unique to this ISF bond. |
| ABI AMS         | ISF Transaction Number:                                   | Format<br>* ISF nur | t: "FFF-NNNNNNNNNN", where "FFF" is your filer code and "NNNNNNNNNNN" is the unique 11 digit<br>neric code received from CBP when an ISF is accepted.                                                                                                    |
|                 | Vessel Departure Date: 1/5/2022                           | *                   | 1 ISF Transaction Date: 12/22/2021 🔤 *                                                                                                    |
| Was Bi<br>(vali | ll of Lading on file in AMS<br>id in ABI manifest query)? | *                   | Save & Submit to CBP                                                                                                    |

### Page 9 of 9

• On the Details tab under Bond Details, paste the Bond Reference number.

| Bond Details       |               |                 |
|--------------------|---------------|-----------------|
| Bond Holder        | I             |                 |
| Bond Activity Code | 16 V ISF Bond |                 |
| Bond Type          | 9             | Surety Code 054 |
| Bond Ref. No.      |               | <b>a</b>        |
| Entry Number       |               |                 |
| 6 I I I I I I I    |               |                 |

- Once the ISF is ready to send, go to Messaging ->Send.
- When your two ABI messages come back through your email, one will have the ISF Transaction number. It will also populate in the Details tab of the ISF, right at the top middle of the screen.
  - Copy the ISF Transaction number, go back to the ISF bond in Web Merlin and paste that number in the 'ISF Transaction Number' field.
- Answer the remaining questions in the Information Required to Submit the Bond section.
- Click 'Save & Submit to CBP'
- The Bond Status will then show Bond on File/Billing Pending.
- Click 'Reprint Bond' to print the bond. It will not be emailed to you.

#### You have completed the ISF bond and filing!

| Bond Status: Bond on File/Billing Pendi                                                                                | TE O                 | <u></u>                                                                                                    |
|----------------------------------------------------------------------------------------------------|----------------------|----------------------------------------------------------------------------------------------------|
|                                                                                                    |                      |                                                                                                    |
| Bond Sent to<br>Customs:                                                                                               |                      |                                                                                                    |
| Bond Copy                                                                                                    |                      |                                                                                                    |
| Reprint Bond                                                                                                    |                      |                                                                                                    |
| Information Required to Submit the Bond                                                                                |                      |                                                                                                    |
| Bond Reference No:                                                                                                    | 05420211272130       | Note: You will need to transmit the surety's bond reference number to obtain your ISF<br>Transaction number. Once you obtain your ISF Transaction number then you will need to<br>enter it below prior to submitting your bond to CBP. This is a one-time unique reference<br>number, which is unique to this ISF bond. |
| ISF Transaction Number: BFI-5                                                                                          | 2973255675 Format: " | "FFF-NNNNNNNNNNN", where "FFF" is your filer code and "NNNNNNNNNNNN" is the unique 11 digit<br>eric code received from CBP when an ISF is accepted.                                                                                                    |
| Vessel Departure Date: <b>12/19/</b><br>Was Bill of Lading on file in AMS<br>(valid in ABI manifest query)? <b>Yes</b> | 021                  | ISF Transaction Date: 12/14/2021 Save & Submit to CBP                                                                                                    |